# **CARDHOLDER SELF REGISTRATION INSTRUCTIONS**

We have received some questions regarding the user id and password in SmartData. You will create both of these items yourself when you go through the Cardholder Self-Registration steps. See the following instructions with screen shots to guide you through the process.

#### 1. Open the SmartData website

CHASE 🗘

https://smartdata.jpmorgan.com/static/public-portal-ui/login-signin-component?cobrandHost=chase

#### 2. Click the Cardholder Self-Registration link (shown below) to begin.

J.P.Morgan

| Sian In to Smart Data                                                                      |                       |
|--------------------------------------------------------------------------------------------|-----------------------|
| <br>                                                                                       | * All fields required |
| User ID *<br>User ID<br>Password/Passcode *                                                |                       |
| Password/Passcode                                                                          | 0                     |
| Sign In                                                                                    |                       |
| START Forgot Password/PIN?<br>Cardholder Self-Registration<br>Apply for a New Card Account |                       |
| American English ~                                                                         |                       |

3. Enter your 16-digit card number in the account number field.

| ACCOUNT INFORMATION         |      |        |
|-----------------------------|------|--------|
| * Account Number            |      |        |
| * Company Registration Code |      |        |
|                             | Next | Cancel |

## CARDHOLDER SELF-REGISTRATION

#### 4. Enter 01012014 in the Company Registration Code

#### CARDHOLDER SELF-REGISTRATION

| ACCOUNT INFORMATION         |          |      |        |
|-----------------------------|----------|------|--------|
| * Account Number            | •••••    |      |        |
| * Company Registration Code | 01012014 |      |        |
|                             |          | Next | Cancel |

- 5. Create a unique User ID
  - a. This should be something easy to remember
  - b. EX: your SU user name

| USER INFORMATIO     | N                                                 |
|---------------------|---------------------------------------------------|
| *User ID            | smithj                                            |
| *First Name         | JANE                                              |
| *Last Name          | SMITH                                             |
| *E-mail Address     |                                                   |
| *Confirm E-mail Add | dress                                             |
| *Password           |                                                   |
|                     | (Must contain at least 8 characters, two of which |
|                     | be numeric. Cannot be same as User ID.)           |
| *Confirm Password   |                                                   |
| *Security Question  | ×                                                 |
| *Security Answer    |                                                   |
|                     |                                                   |

.

- 6. Verify that the First and Last Names that appear below the user id are correct.
  - a. These fields <u>should</u> populate automatically. Verify that your first and last names appear correctly before moving on to the next step.

| USER INFORMATIO     | N                                           |
|---------------------|---------------------------------------------|
| *User ID            | smithj                                      |
| *First Name         | JANE                                        |
| *Last Name          | SMITH                                       |
| *E-mail Address     |                                             |
| *Confirm E-mail Add | Iress                                       |
| *Password           |                                             |
|                     | (Must contain at least 8 characters, two of |
|                     | be numeric. Cannot be same as User ID.      |
| *Confirm Password   |                                             |
| *Security Question  | ×                                           |
| *Security Answer    |                                             |
|                     |                                             |

- 7. Enter your SU email address in both boxes highlighted below.
  - a. This is the email address that all notifications regarding your card will come to.

| USER INFORMATION     | Ľ.                      |                                                                                                    |
|----------------------|-------------------------|----------------------------------------------------------------------------------------------------|
| *User ID             | smithj                  |                                                                                                    |
| *First Name          | JANE                    |                                                                                                    |
| *Last Name           | SMITH                   |                                                                                                    |
| *E-mail Address      | smithj@southwestern.edu |                                                                                                    |
| *Confirm E-mail Addr | esssmithj@southwest     | ern.edu                                                                                                    |
| 10001010             | (Must contain at le     | east 8 characters, two of which mus<br>ot be same as User ID.)                                                                                                    |
| *Confirm Password    |                         |                                                                                                    |
| *Security Question   |                         | Image: A start of the start of the start |
| *Security Answer     |                         |                                                                                                    |

ł

#### 8. Create a password

a. At least 8 characters in length, including 2 numbers

| USER INFORMATION     |                                           |                                                            |
|----------------------|-------------------------------------------|------------------------------------------------------------|
| *User ID             | smithj                                    |                                                            |
| *First Name          | JANE                                      |                                                            |
| *Last Name           | SMITH                                     |                                                            |
| *E-mail Address      | smithj@southweste                         | rn.edu                                                     |
| *Confirm E-mail Addr | esssmithj@southweste                      | rn.edu                                                     |
| *Password            |                                           |                                                            |
|                      | (Must contain at lea<br>be numeric. Canno | ast 8 characters, two of which r<br>t be same as User ID.) |
| *Confirm Password    |                                           |                                                            |
| *Security Question   |                                           | ~                                                          |
|                      |                                           |                                                            |

- 9. Choose a security question from the list and provide your answer to it.
  - a. The answer must be more than 3 letters long or else SmartData won't accept it.

| USER INFORMATIO     | N                                                                                                |
|---------------------|--------------------------------------------------------------------------------------------------|
| *User ID            | smithj                                                                                           |
| *First Name         | JANE                                                                                             |
| *Last Name          | SMITH                                                                                            |
| *E-mail Address     | smithj@southwestern.edu                                                                          |
| *Confirm E-mail Add | dresssmithj@southwestern.edu                                                                     |
| *Password           | •••••                                                                                            |
|                     | (Must contain at least 8 characters, two of which mus<br>be numeric. Cannot be same as User ID.) |
| *Confirm Password   | •••••                                                                                            |
| *Security Question  | Your childhood pet's name?                                                                       |
| *Security Answer    | Spot                                                                                             |

10. Click the **Register Account** button.

| *User ID                                                    | smithj                                                      |                                      |
|-------------------------------------------------------------|-------------------------------------------------------------|--------------------------------------|
| *First Name                                                 | JANE                                                        |                                      |
| *Last Name                                                  | SMITH                                                       |                                      |
| *E-mail Address                                             | smithj@southwestern.edu                                     |                                      |
| *Confirm E-mail Addr                                        | esssmithj@southwestern.edu                                  |                                      |
| *Password                                                   | •••••                                                       |                                      |
|                                                             | (Must contain at least 8 char<br>be numeric. Cannot be same | acters, two of which<br>as User ID.) |
|                                                             |                                                             |                                      |
| *Confirm Password                                           |                                                             |                                      |
| *Confirm Password<br>*Security Question                     | Your childhood pet's name?                                  | ×                                    |
| *Confirm Password<br>*Security Question<br>*Security Answer | Your childhood pet's name?<br>Spot                          |                                      |

11. You should then see the following message.

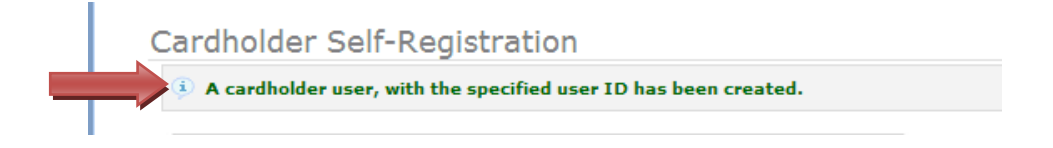

12. Click the Return to Login Screen button.

13. Enter your newly created user ID and password.

|  | S                   | ign In to Smart | Data |            |
|--|---------------------|-----------------|------|------------|
|  |                     |                 |      | * All fiel |
|  | User ID *           |                 |      |            |
|  | smithj              |                 |      |            |
|  | Password/Passcode * |                 |      |            |
|  | •••••               |                 |      | 0          |
|  |                     | Sign In         |      |            |
|  |                     | Sign in         |      |            |

### 14. Click Sign In

| Sign                | In to Smart Data |           |
|---------------------|------------------|-----------|
|                     |                  | * All fie |
| User ID *           |                  |           |
| smithj              |                  |           |
| Password/Passcode * |                  |           |
| •••••               |                  | 0         |
|                     | Sign In          |           |

- 15. Set your challenge questions.
  - a. NOTE A challenge question must be answered each time you log on.
  - b. Remember that your responses must be more than 3 letters long.

| Challenge Question: | Please select a question |  |
|---------------------|--------------------------|--|
| Response:           |                          |  |
| Confirm Response:   |                          |  |
| Challenge Question: | Please select a question |  |
| Response:           |                          |  |
| Confirm Response:   |                          |  |
| Challenge Question: | Please select a question |  |
| Response:           |                          |  |
| Confirm Response:   |                          |  |

#### 16. Click Save

You have now completed the initial cardholder account setup!